## auのiPhone 指定受信リスト設定

[はじめに]

※下記の設定は、Wi-Fi ネットワークをオフ(「設定」⇒「Wi-Fi」⇒「オフ」) にして行なって下さい。

- 【1】 「Safari」を押す
- 【2】 「ブックマーク」を押す
- 【3】 「au お客さまサポート」を押す

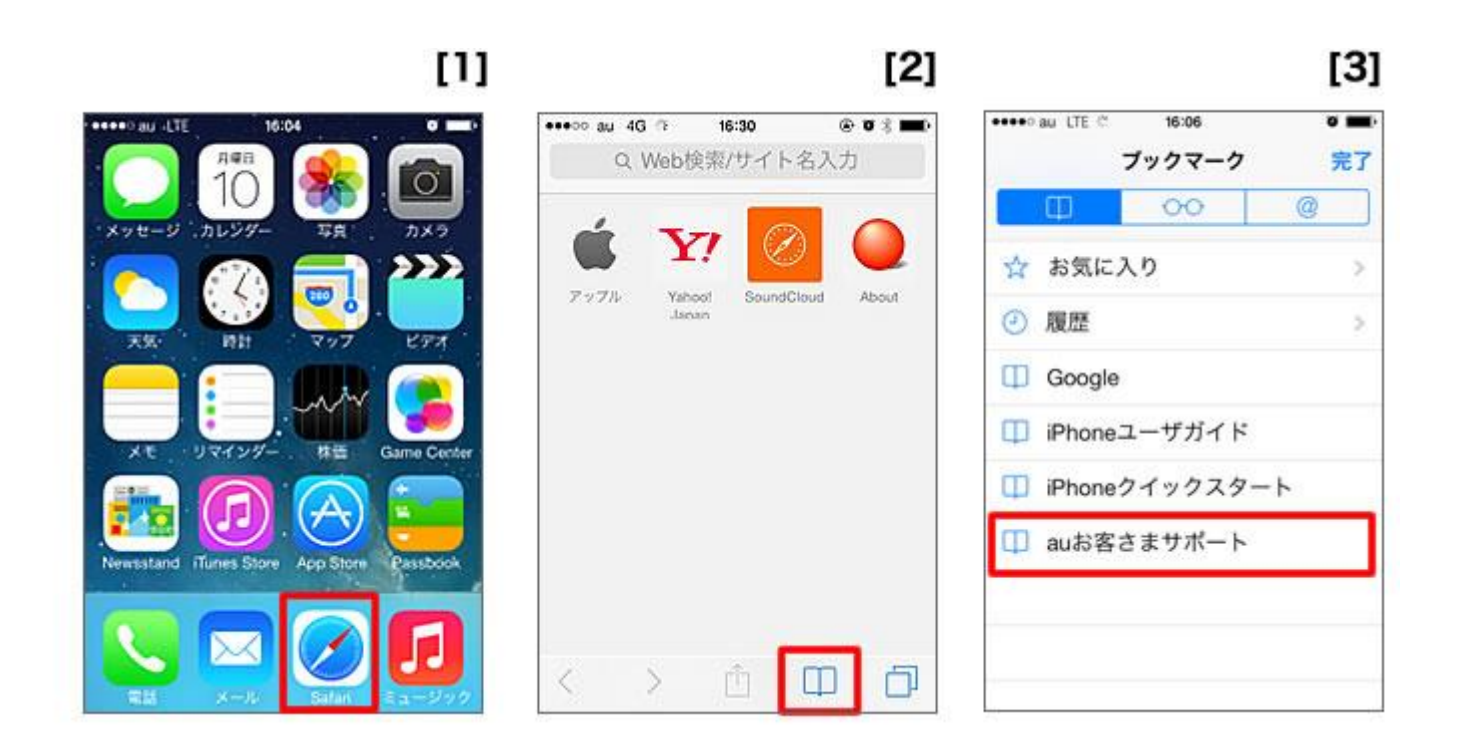

【4】 「iPhone 設定ガイド」の「お持ちの機種を選択」をタップし、機種を選ぶ

※機種選択画面が表示されます。お使いの機種をタップしてチェックマークを付け、「完了」をタップしま す。(「完了」をタップすると、次の画面に進みます)

- 【5】 「ご購入後の各種設定」内の「EZwebメール初期設定」を押す
- 【6】 画面を下へ移動し、「迷惑メールフィルター」を押す

| [4]                                                          | [5]                                  | [6]                                         |
|--------------------------------------------------------------|--------------------------------------|---------------------------------------------|
| ••••• au LTE 16:08 0                                         | ••••o au 4G 16:37 @ 0                | •••• au 4G 16:37 🛞 🗃 🔜<br>cs.kddi.com       |
| au ••••                                                      | ご購入後の各種設定                            | います。<br>EZwebメール初期設定                        |
|                                                              | STEP 1 Apple ID取得                    | <ul> <li>「メール」アプリの利用設</li> <li>定</li> </ul> |
| <ul> <li>● トビックス</li> <li>●</li> <li>●</li> <li>●</li> </ul> | STEP 2 AU IDALE<br>STEP 3 アドレス帳移行    | □ 「メッセージ」アプリ<br>(MMS)の利用設定                  |
| ************************************                         | STEP 4 EZwebメール初期設定<br>STEP 5 サービス関連 | メールアドレスの変更・自動転<br>送設定                       |
|                                                              | STEP 6 WI-Fi設定                       | 迷惑メールフィルター 🗧                                |
| 確認する 変更する 操作・設定<br>トラブル                                      | より安全・快適に使うために 🔺                      | SMS (Cメール) 利用方法 🗧                           |

- 【7】 「フィルター設定画面へ」を押す
- 【8】 ログインを求められた場合は、「aulDとパスワードを入力してログインする」を押す ※au ID・パスワードがご不明な場合は、「au ID・パスワードを忘れた」を押してください。
- 【9】 au ID とパスワードを入力して、「ログイン」を押す

| [7]                                                     | [8]                                              | [9]                                                                          |
|---------------------------------------------------------|--------------------------------------------------|------------------------------------------------------------------------------|
| ••••• au 4G 16:37 @ 0                                   | econnect.auone.jp                                | ••••• au LTE 16:23 0 =>                                                      |
| ○「メッセージ」アプリ<br>(MMS)の利用設定                               | au ID<br>อซ่าง                                   | <ul> <li>● au IDとパスワードを入力してログイ<br/>ンする</li> <li>au ID(電話番号/任意のID)</li> </ul> |
| メールアドレスの変更・自動転                                          | ログイン                                             | パスワード                                                                        |
| 述感メールシイルター<br>迷惑メールをプロックしておきたい時はフィ<br>ルタリングの設定をすると使利です。 | ▶ 初めてログインする方へ                                    | <b>ログイン</b>                                                                  |
| ₩ 7469-12288~                                           | ×>\$3                                            | <ul> <li>▶ au ID・パスワードを忘れた</li> <li>▶ au ID新規登録</li> </ul>                   |
| E BESAR                                                 |                                                  |                                                                              |
| 010/04/ #1 BIER#2#                                      | COPYRIGHT + KDDI CORPORATION ALL RIGHT RESERVED. |                                                                              |

- 【10】 「メールアドレス変更、迷惑メールフィルター、自動転送」を押す
- 【11】 「迷惑メールフィルターの設定/確認へ」を押す ※暗証番号の入力を求められた場合は、4桁の数字を入力後「送信」を押す
- 【12】 「受信リスト・アドレス帳受信設定へ」を押す

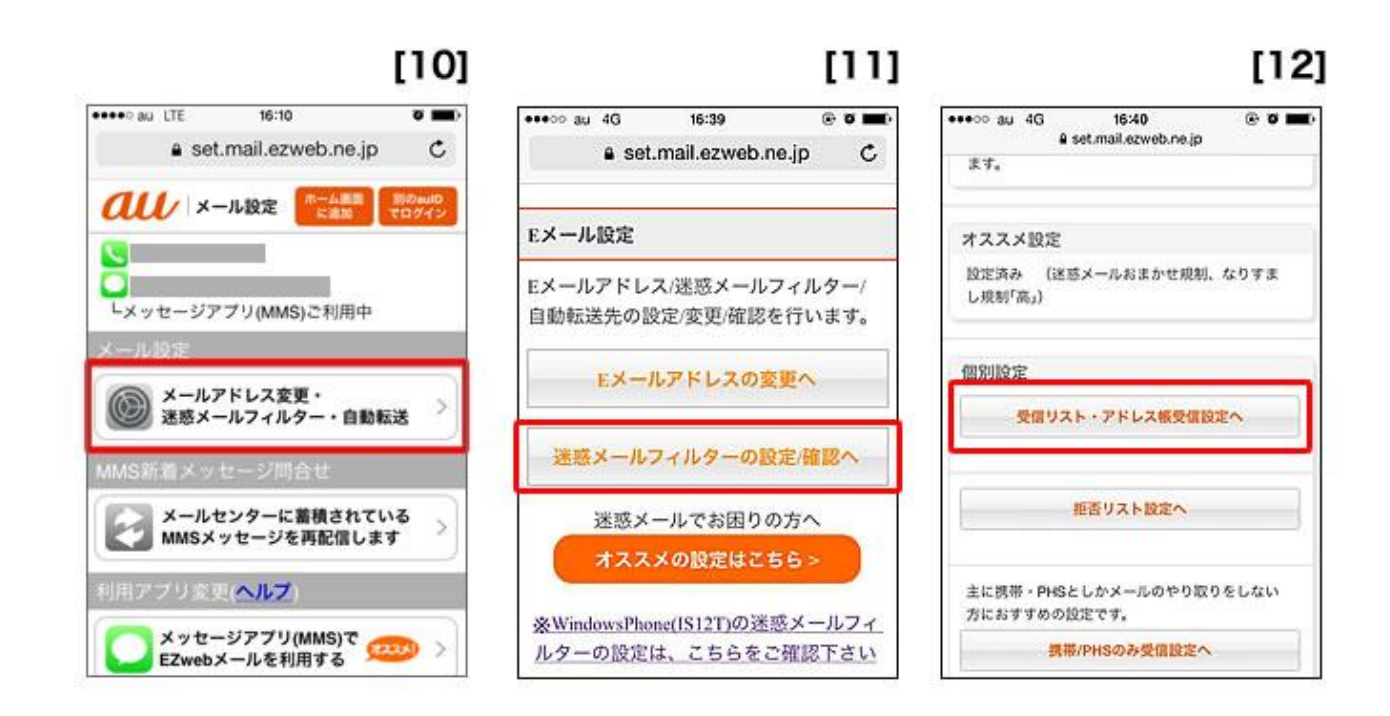

- 【13】 有効・無効、2つのボタンのうち「有効」を押す
- 【14】 画面を下にスクロールし、入力欄に **C-mSg.jp** と入力。 入力欄の右横のあるセレクトボックスで「ドメインー致」を選択。 さらに画面を下にスクロールし、「変更する」を押す。
- 【15】 【確認画面】で、変更内容を確認し、「OK」を押す。 【登録完了】画面に変われば、設定完了。

| eeoo au 4G           | 16:40               | 6       | 9 Q 🔳 |
|----------------------|---------------------|---------|-------|
| ≗ set.               | .mail.ezwet         | o.ne.jp | c     |
|                      |                     | - y7~   | N#7   |
| 受信リスト                | 设定                  |         |       |
| 【受信リスト設              | 定]                  |         |       |
| 受信したいメール             | の「送信元メー             | ルアドレス   | の全    |
| てまたは一部を登             | 録することで愛             | 信できます   |       |
| 「有効」を通貨の<br>る」ボタンを押し | )上、リストを入<br>/でください。 | .カレ、「父  | 更す    |
| 「無効」を選択す<br>胞を無効にできま | るとリストを値<br>す。       | 持したまま   | 、本根   |
| *登録したリスト:            | からのみ受信し             | たい場合は、  | "挑    |
| 帯/PHSからのみ5           | 芝信」を合わせ、            | で設定して予  | ž     |
| 112                  |                     | 開設      |       |
| 7 IN 2003 BRIDGE 1   | Acres Acres         |         |       |

## [14]

アドレス帳受信設定へ 2 3 4 >> < < 登録数(0/200) キーワード ドメイン/完全/部分一致とは e-msg.jp ドメイン一致 2. ドメイン一致 ..... 1 2 << 3 4 >> 画面クリア リスト全削除 変更する 度る

| ••••∘au LTE<br>₽    | 16<br>set.mail. | i:18<br>ezweb.ne.jp | •      |
|---------------------|-----------------|---------------------|--------|
| 受信リスト               | 設定              | 変更確認                | 2      |
| 以下の内容で登<br>「OK」ボタンを | ほします。<br>押してく   | ,内容を確認<br>ださい。      | のうえ、   |
| ■「無効」を選ぎ<br>機能を無効にで | くするとい<br>きます。   | リストを保持し             | したまま、本 |
| 【受信リスト】             |                 |                     |        |
| 有効                  |                 |                     |        |
| 38.20               |                 |                     |        |
| キーワード               |                 |                     |        |
| e-msg.jp            |                 |                     | ドメイン一致 |
|                     |                 |                     | -      |
|                     | ок              |                     | 戻る     |
|                     |                 |                     |        |

[15]